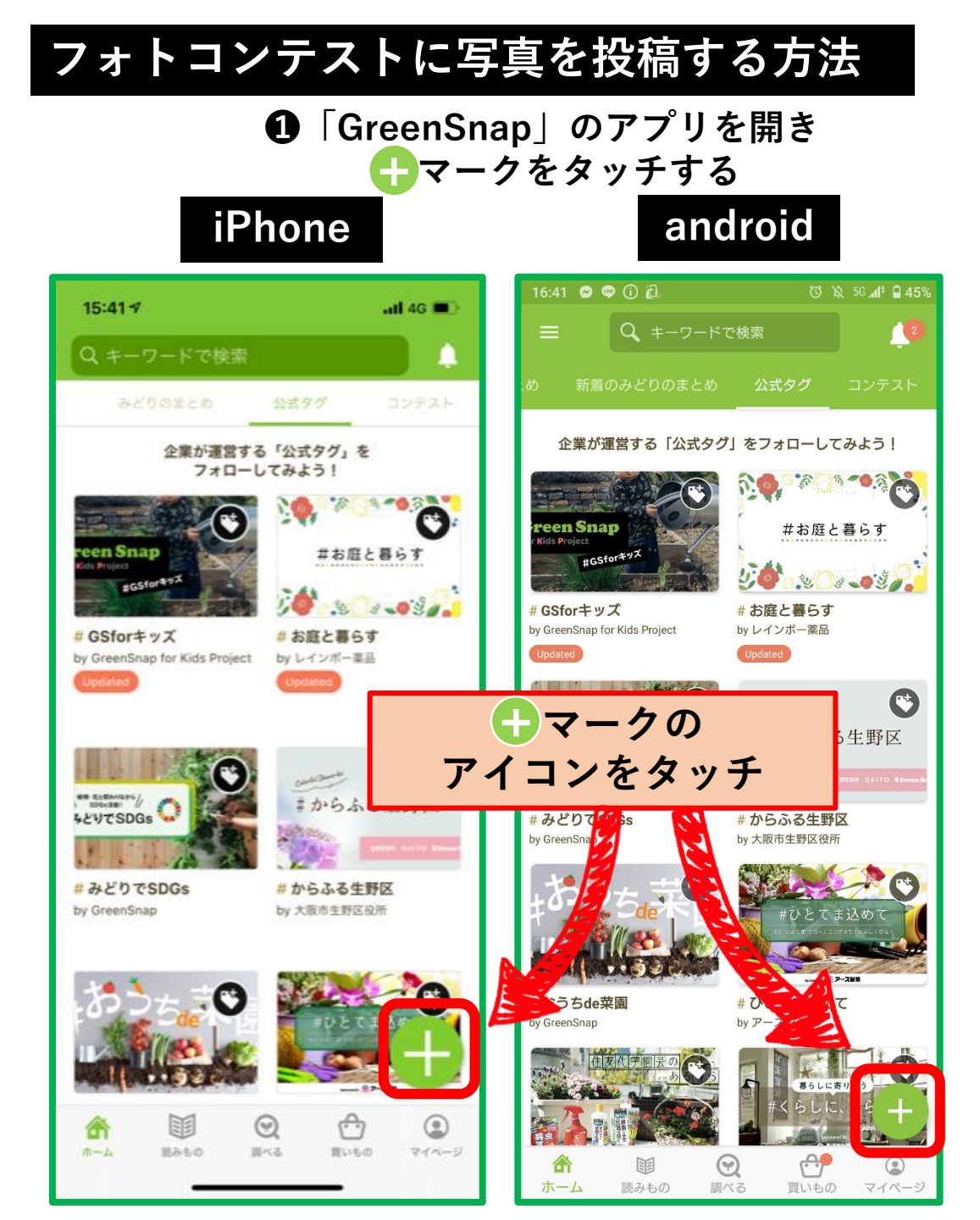

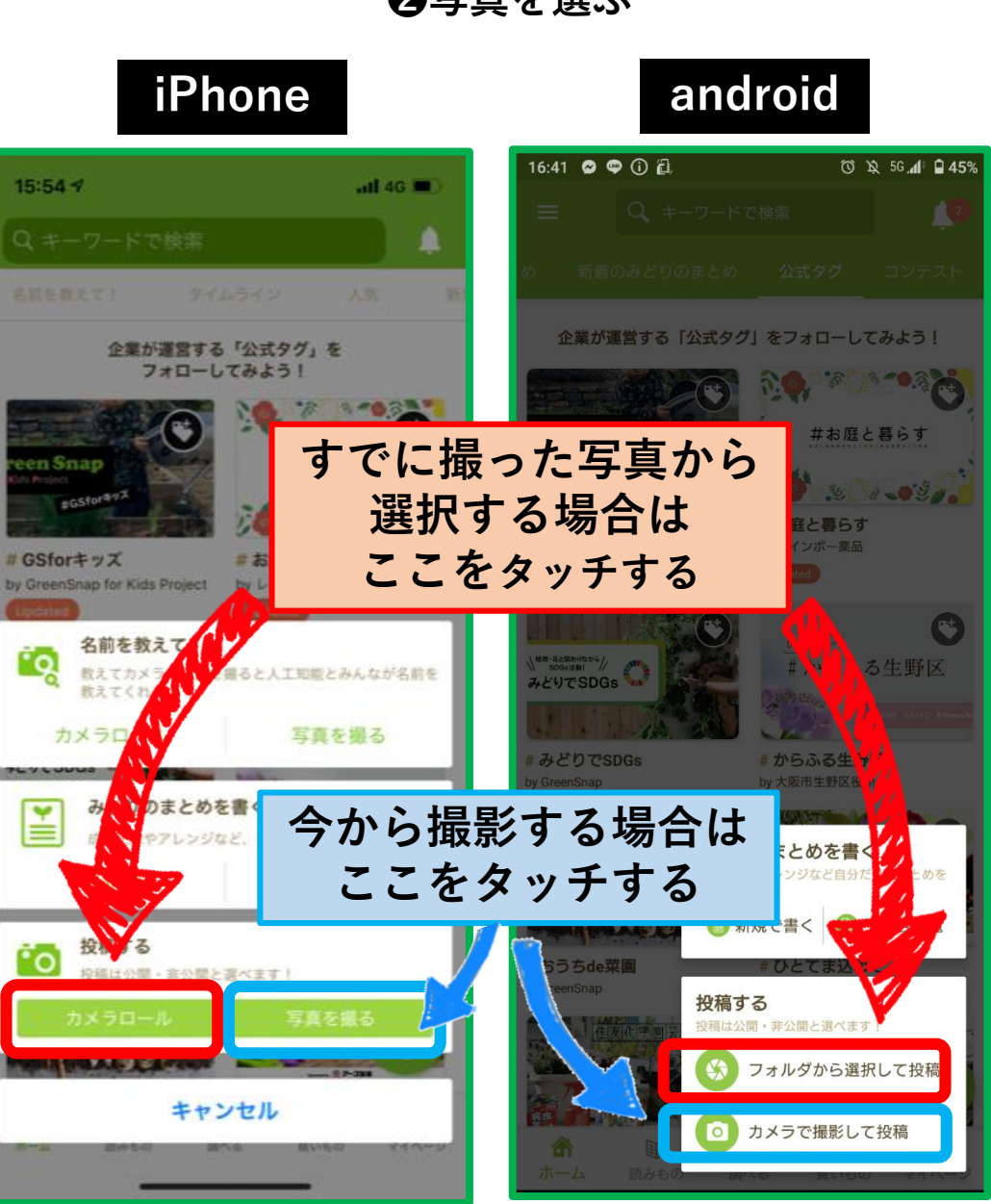

## ❷写真を選ぶ

## フォトコンテストに写真を投稿する方法

❸「次へ」をタッチする

![](_page_1_Picture_2.jpeg)

❹「からふる生野区」を 選択する

![](_page_1_Picture_4.jpeg)

## 

## からふる生野区フォトコンテスト 今回は生野区に在住・在動・在学の方限定のフォト コンテストになります! (プロのカメラマンの参加 はご適慮ください。) 5部門の中からテーマをお選 びいただきご参加ください。

【参加方法】 黄緑色をタッチ #からふる生野区 メテーマのタグ #花いい、たちまなが好きなのか#お顔がこんにち は押花は、予禁#元気に育ててますよ(小学生のみエ ントリー可)) \*投稿は、「20門可能です。また、投稿数に制限は ありません。 \*お子さまな、よりいては、保護者の方のアカウ していただけます。

コンテスト応募タグをつける

キャンセル

![](_page_1_Picture_10.jpeg)